## How to Check Completion of Multifactor Authentication (MFA) Settings

※日本語の説明は英語の後に書かれています。

- Access the Microsoft portal page Log in to your APU account. <u>https://portal.office.com/</u>
- 2. View your account

Click on the icon in the top right corner > select "View account".

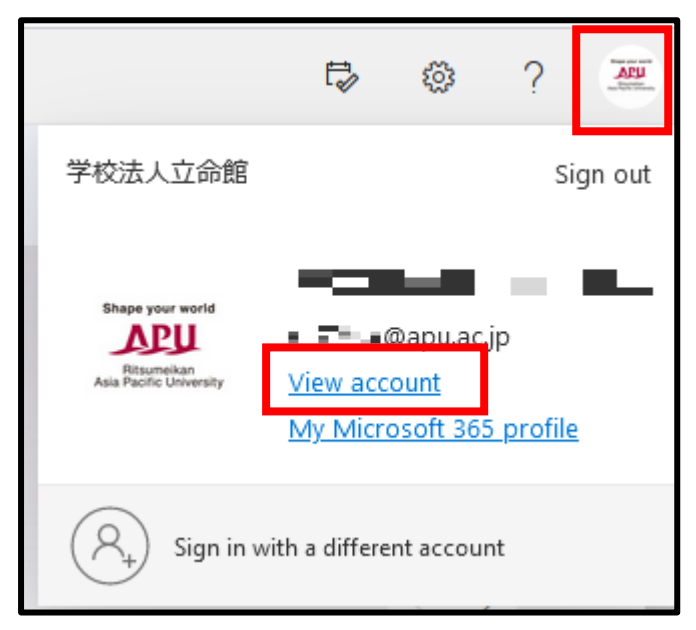

3. Security info

Click on "Security info" in the left column. You will be able to confirm if the settings for MFA have been completed.

In the picture below, a phone number and Microsoft Authenticator settings have been set up.

| ::: My Sign-Ins $\vee$ |                                                                                                  |        |        |
|------------------------|--------------------------------------------------------------------------------------------------|--------|--------|
| Q Overview             | Security info<br>These are the methods you use to sign into your account or reset your password. |        |        |
| Organizations          | Default sign-in method: Microsoft Authenticator - notification Change                            |        |        |
| Devices     Privacy    | C Phone                                                                                          | Change | Delete |
|                        | Microsoft Authenticator     iPhone  Lost device? Sign out everywhere                             |        | Delete |

\*You may be requested to provide authentication before accessing this page.

## MFA 設定完了の確認

- マイクロソフトポータルにアクセス APU アカウントにログインします。 <u>https://portal.office.com/</u>
- 2. アカウントを表示

画面右上のアイコンをクリックして、「アカウントを表示」をクリックします。

|                                                          | Ē2                     | Ø                          | ?  |      |
|----------------------------------------------------------|------------------------|----------------------------|----|------|
| 学校法人立命館                                                  |                        |                            | サイ | ンアウト |
| Shape your world<br>EEEEEEEEEEEEEEEEEEEEEEEEEEEEEEEEEEEE | ・<br>アカウント<br>Office フ | Dapu.ac.jj<br>を表示<br>ロファイル | þ  | •    |
| (人) 別のアカワ                                                | ウントでサイン・               | インする                       |    |      |

3. セキュリティ情報

左列のセキュリティ情報をクリックします。MFA の設定が完了しているかどうかこちらで確認できます。下図では電話と Microsoft Authenticator の設定が完了しています。

| 自分のサインイン ∨ |                                                      |    |    |  |  |  |
|------------|------------------------------------------------------|----|----|--|--|--|
| ♀ 板要       | セキュリティ情報<br>これは、ご自分のアカウントへのサインインやパスワードの再設定に使用する方法です。 |    |    |  |  |  |
| ☑ 組織       | <b>既定のサインイン方法:</b> Microsoft Authenticator - 通知 変更   |    |    |  |  |  |
|            | + サインイン方法の追加<br>()、 電話                               | 変更 | 削除 |  |  |  |
|            | Microsoft Authenticator iPhone                       |    | 削除 |  |  |  |
|            | デバイスを紛失した場合 すべてサインアウトしてください                          | 1  |    |  |  |  |

\*こちらのページに来る直前に認証を求められることがあります。